## АІКОМ. Адміністратор закладу освіти

1. Відкрийте портал за адресою <u>AIKOM.IEA.GOV.UA</u> та увійдіть до системи за своїми логіном та паролем. Якщо Ви не маєте логіну та паролю, зверніться до відповідального у Вашому органі управління освітою.

| > С А Не защищено а                         | ikom.iea.gov.ua                                                                                                    |                     | от ★ 😕                    |
|---------------------------------------------|----------------------------------------------------------------------------------------------------|---------------------|---------------------------|
| отранком АВТОМ<br>Анком МЕНЕД               | ІАТИЗОВАНИЙ ІНФОРМАЦІЙНИ<br>ІЖМЕНТУ                                                                                                    | Й КОМПЛЕКС О        | СВІТНЬОГО                 |
| Оберіть область<br>Кількість ЗЗСО:<br>16206 | Заклади онлайн<br>st + e Vurivka<br>Zhytomyr Bila Tserkva<br>sk Vinnytsia<br>Vinnytsia<br>Vinnytsia<br>Vinnytsia<br>Vinnytsia<br>Vinnytsia<br>Vinnytsia | Belgorod<br>Kharkiv | Вхід до облікового запису |

2. Для заповнення списку персоналу відкрийте вкладку адміністрування школи та перейдіть до розділу «Персонал» - «Список».

| Інформація | Персонал - Звіти Налаштування - |  |  |  |  |
|------------|---------------------------------|--|--|--|--|
|            | Список                          |  |  |  |  |
|            | тестова школа                   |  |  |  |  |

Щоб додати працівника натисніть кнопку «Додати персонал».

| Інформація                       | Персонал 👻 | Звіти | Налаштування 👻 |  |  |  |
|----------------------------------|------------|-------|----------------|--|--|--|
| Список персонала (Тестова школа) |            |       |                |  |  |  |
|                                  |            | Дода  | ати персонал   |  |  |  |

| Створити опис посади                                           |
|----------------------------------------------------------------|
| Прізвище *                                                     |
|                                                                |
| Ім'я                                                           |
|                                                                |
| По батькові                                                    |
|                                                                |
| Реєстраційний номер облікової картки платника податків (ІПН) * |
|                                                                |
| Дата народження *                                              |
| Обрати дату                                                    |
| Стать *                                                        |
| 🔿 Чоловіча                                                     |
| 🔿 Жіноча                                                       |

Заповніть інформацію щодо кваліфікації та професійної діяльності і натисніть «Зберегти».

| Категорія *                                                               |   |
|---------------------------------------------------------------------------|---|
| Обрати                                                                    | ~ |
| Пед. звання *                                                             |   |
| Обрати                                                                    | ~ |
| Освіта                                                                    |   |
| Обрати                                                                    | ~ |
| 🗆 Педагогічна освіта                                                      |   |
| Спеціальність за дипломом відповідає предметам (згідно зі звітом 83-РВК): |   |
| Обрати                                                                    |   |
| Посада *                                                                  |   |
| Шукати назву                                                              | v |
| Сумісник                                                                  |   |
| Зовнішнє сумісництво                                                      |   |
| 🗆 Пенсіонер                                                               |   |
| Викладає державною мовою                                                  |   |
| З Враховувати у звітах                                                    |   |
| 0,5 ставки (В.О. заступник директора)                                     |   |
| □ В.О. директора                                                          |   |
| Підписує документи від імені юр. особи НЗ                                 |   |
| Фінансування оплати праці працівника за кошти освітньої субвенції         |   |
| ] Вибув                                                                   |   |
| Зберегти                                                                  |   |

Запис буде збережено і відображено у розділі «Персонал – Список».

Додатково у розділі «Персонал – Список» заповніть інформацію щодо стажу, нагород та інших властивостей за допомогою відповідних функціональних кнопок.

| i | # | ПБ                            | Дата народження | Посада                                                      | Стаж | Пед. стаж | Категорія      | Вибув | Дії                                                               |
|---|---|-------------------------------|-----------------|-------------------------------------------------------------|------|-----------|----------------|-------|-------------------------------------------------------------------|
|   |   |                               |                 |                                                             |      |           |                | ~     |                                                                   |
|   | 1 | Степова<br>Ганна<br>Семенівна | 01.01.1990      | Вчитель<br>середнього<br>навчально-<br>виховного<br>закладу | 0 🖍  | 0         | 1<br>категорія | ×     | <ul> <li>●</li> <li>▲</li> <li>▲</li> <li>小</li> <li>前</li> </ul> |